## Hilfe: Veranstaltungskalender Übersicht und Anmelden

| Veranstaltungskalender                                                                                                    | Home Kanujugend                                                                                                    | Wassersport Freizeitsport                                                                                                | t Verein Übernachtun                                                              | gen/Raummiete Kontakt Mitgliederbereich                                                                                       |
|----------------------------------------------------------------------------------------------------|----------------------------------------------------------------------------------------------------|----------------------------------------------------------------------------------------------------|-----------------------------------------------------------------------------------|----------------------------------------------------------------------------------------------------|
| 1. <mark>Alle Veranstaltungen</mark> können hier ei <del>ngese</del> hen<br>werden.                                                                                               | Home                                                                                                    | R KANU CLUB                                                                                                    | Veranstaltungstermine<br>Vereinsleben<br>Vorstand<br>Bootshaus<br>Gebührenordnung | () © ©                                                                                                    |
| 2. An der Seite sind die nächsten Termine zu sehen                                                                                                    | Der Kanu-Club Hagen liegt idyllisch am Süduf<br>90.7 links). Neben den Wassersportarten Pad-<br>iele Möglichkeiten, deine Freizeit zu jeder Jah<br>vorbe                                                                                                    | fer des Hengsteysees, direkt ar<br>Ideln, stand up paddling (sup)<br>hreszeit abwechslungsreich zu<br>H. >> Weiter Lesen | Unsere Partner<br>U Verkauf von<br>Kanu/Segelsportartikel<br>n und Sportartikeln  | Veranstaltungen                                                                                                    |
| 3. Details und Anmeldung zu Veranstaltung /<br>Fahrt findet ihr hier.                                                                                                    | Paddeln ist ein Sport für alle Seit 1961                                                                                                    | 8 wird Segelsport am                                                                                                    | TAND UP<br>ADDE IN                                                                | MAR<br>So. Anpaddein KC Hagen<br>Co<br>MAR<br>So. Kamt. Rallye auf dem Prein<br>23<br>APR<br>So. Mountainblize Edutechnik für |
| 4.Natürlich kann man auch im Mitgliederbereich die Anmeldung einer Fahrt vornehmen.                                                                                               | Generationen. Schon im KC Hage                                                                                                    | en aktiv betrieben. An Up                                                                                                | 9 Paddling den Abend am                                                           | 22 Anfänger und Fortgeschrittene                                                                                              |
| Achtung: Nach dem Klicken müsst Ihr euch mit den Login Daten für den Mitgliederbereich anmelden.                                                                                  | Brutanane<br>Magind<br>Passedt<br>                                                                                                    | chen                                                                                                    | Mitglied<br>Veransta<br>An Vera                                                   | lerbereich<br>altungen eintragen, verwalten 🗸                                                                                 |
| Anmeldung zu einer Fahrt                                                                                                    |                                                                                                    |                                                                                                    |                                                                                   |                                                                                                    |
| 5. Zum Anmelden für eine Fahrt /Veranstaltung<br>muss hier der Name und die Mailadresse<br>eingetragen werden.<br>Nach dem Eintragen ist der Name unten in der<br>Liste zu sehen. | Datei Bearbeiten Ansicht Ch   ● ● Home - Kanu-Club   ← → C C   ■ HTML Tables generato C                                                                                                    | aronik Lesezeichen E<br>×                                                                                                | xtras <u>H</u> ilfe<br>e/Buch⊍ × +<br>לבר בר איין איין<br>ייים                    | ~<br>=<br>»                                                                                                    |
| Nach jeder Anmeldung bekommt der/die<br>Fahrtenleiter:in eine E-Mail.                                                                                                    | Section 2 Section 2 Sectio |                                                                                                    |                                                                                   |                                                                                                    |
| Details und Anmeldung zu einer Fahrt                                                                                                    |                                                                                                    |                                                                                                    | 8                                                                                 |                                                                                                    |
| 6. Hier sind alle Infos zur Veranstaltung eingetragen.                                                                                                    | Sa. 12.08.2023 - So. 13.08.2023     Kanufahrt KC-Hagen - KC Witten in 2 Etappen     Treff: 11:00 Uhr KC Hagen     Info: Übernachtung in Standlager bei KVW Hagen mit     Grillabend und Frühstücksbuffet Bezirksfahrt Bez. 2                                                                                                    |                                                                                                    |                                                                                   |                                                                                                    |
| 7. Liste der Teilnehmer                                                                                                    | Anfänger und Fortgeschrittene<br>Veranstaltungs/Fahrtenleiter: lars bleckmann@outlook de                                                                                                    |                                                                                                    |                                                                                   |                                                                                                    |
| Teilnehmereintrag ändern z.B. Absage                                                                                                    | Teilnehmer                                                                                                    |                                                                                                    |                                                                                   |                                                                                                    |
| 8. Möchte ein Teilnehmender seine Daten<br>ändern, oder doch nicht teilnehmen, ist dieses<br>durch Anklicken des Namen möglich.                                                   | Heike Bleckmann<br>Lars Bleckmann<br>Heidi Meißner                                                                                                    | Anmelde<br>ändern<br>Teilnehm                                                                                            | daten<br>er La                                                                    | ars Bleckmann                                                                                                    |
| 9. Im nächsten Fenster können die Änderungen vornehmen und dann speichern.                                                                                                    |                                                                                                    | E-Mail<br>An Veran<br>Teilnehm                                                                                           | istaltung                                                                         | ars.Bleckmann@outlook.c                                                                                                    |
| Nach jeder Änderung bekommt der<br>Fahrtenleiter:in eine E-Mail.                                                                                                    |                                                                                                    | Bemerku:<br>< Nicht                                                                                                    | ng                                                                                | Änderungen speicher >                                                                                                    |